## **GOVORILNE URE PREKO SPLETNEGA SREČANJA**

Govorilne ure bomo izvajali preko spletnih srečanj. Na govorilne ure se vedno prijavljate preko <u>SPLETNE APLIKACIJE</u>. Za lažjo prijavo smo vam pripravili ta navodila.

## Termin govorilnih ur je omejen na 15 minut.

Ko kliknete na povezavo do spletne aplikacije, se vam odpre spodnje okno.

| Outlook                                                                                                    |
|----------------------------------------------------------------------------------------------------|
| Microsoft Upis Naprej na Outlook E-poštni naslov ali telefonska številka Ali ne morete dostopati do svojega računa? Vpis z varnostnim ključem (?) |

Za prijavo uporabite **AAI račun** vašega otroka, s katerim se prijavlja v spletne učilnice MS Teams. Vpišite uporabniško ime in nato še geslo.

| Ledina                             |      |
|------------------------------------|------|
| ← testni.ucenec@ucenec.o-ledina.si |      |
| Vnesite geslo                      |      |
| •••••                              | ٥    |
| Pozabil sem geslo                  |      |
|                                    | Vpis |

Po prijavi pridete do naslednjega okna. V njem izberete datum govorilnih ur in pa učitelja, h kateremu se želite naročiti na govorilne ure. Za posamezen datum tudi vidite, kateri učitelji so vam na voljo.

|     |        |         | 1    | Govoriln<br>5 minut | e ure |     |                               |
|-----|--------|---------|------|---------------------|-------|-----|-------------------------------|
|     |        |         |      |                     |       | 15. | december                      |
| < : | > dece | ember a | 2020 |                     |       |     | Izberite osebje (izbirno)     |
| ро  | to     | sr      | če   | pe                  | SO    | ne  | 👗 Kdor koli 🗸 🗸               |
|     | 1      | 2       | 3    | 4                   | 5     | 6   | Irena Šimenc Mihalič Na voljo |
| 7   | 8      | 9       | 10   | 11                  | 12    | 13  | Marija Valenčak Na voljo      |
| 14  | 15     | 16      | 17   | 18                  | 19    | 20  | Danijela Jerina Ni na voljo   |
| 21  | 22     | 23      | 24   | 25                  | 26    | 27  | Manca Kavčič Zupan Na voljo   |
| 28  | 29     | 30      | 31   |                     |       |     | Kaja Cerar Na voljo 🗸         |

Ko izberete datum in učitelja, se vam pojavijo njegovi prosti termini, če se slučajno ne pojavi noben termin, to pomeni, da ima dotičen učitelj zasedene že vse termine in prijava ni več mogoča.

| <                          |                       |                                                     |                          |                            |                           |                              |                                                                                                    |                                          |              |
|----------------------------|-----------------------|-----------------------------------------------------|--------------------------|----------------------------|---------------------------|------------------------------|----------------------------------------------------------------------------------------------------|------------------------------------------|--------------|
| ро                         | to                    | sr                                                  | če                       | ре                         | SO                        | ne                           | 💄 Marija Vale                                                                                       | nčak                                     | $\sim$       |
|                            | 1                     | 2                                                   | 3                        | 4                          | 5                         | 6                            |                                                                                                    |                                          |              |
| 7                          | 8                     | 9                                                   | 10                       | 11                         | 12                        | 13                           | 16:30                                                                                               | 16:45                                    | 17:00        |
| 14                         | 15                    | 16                                                  | 17                       | 18                         | 19                        | 20                           | 17:15                                                                                               | 17:30                                    | 17:45        |
| 21                         | 22                    | 23                                                  | 24                       | 25                         | 26                        | 27                           | 18:00                                                                                               | 18:15                                    |              |
| 20                         | 20                    | 20                                                  | 31                       |                            |                           |                              |                                                                                                    |                                          | •            |
| 28                         | 29                    | 50<br>() V                                          | /se ure so               | v časovn                   | em pasu                   | (UTC+01:00) E                | Belgrade, Bratislava, Budapest,                                                                     | Ljubljana, Prague 🗸                      |              |
| 28                         | 29                    | 50<br>(i) V                                         | /se ure so               | v časovn                   | em pasu<br>D              | (UTC+01:00) E<br>Podajte svo | Belgrade, Bratislava, Budapest,<br><b>je podrobnosti</b>                                            | Ljubljana, Prague 🗸                      |              |
| Ime in                     | 29<br>n priimeł       | ن (starša a                                         | ise ure so               | v časovn                   | em pasu<br>D              | (UTC+01:00) E<br>Podajte svo | Belgrade, Bratislava, Budapest,<br><b>je podrobnosti</b><br>Sporočite nam, če i                     | Ljubljana, Prague 🐱<br>imate posebne zah | teve. Hvala. |
| 28<br>Ime ii<br>Mail I     | n priimek<br>kamor bo | ن ۷<br>(starša a<br>poste dobi                      | i'se ure so<br>ali učenc | v časovn<br>a)<br>avo do s | em pasu<br>D<br>rrečanja. | (UTC+01:00) E<br>Podajte svo | Belgrade, Bratislava, Budapest,<br><b>ije podrobnosti</b><br>Sporočite nam, če i<br>Opombe (izbirno | Ljubljana, Prague 🗸<br>imate posebne zah | teve. Hvala. |
| Ime ir<br>Mail I<br>Telefc | n priimek<br>kamor bo | (starša a<br>c (starša a<br>oste dobi<br>vilka (izb | irno)                    | v časovn<br>a)<br>avo do s | em pasu<br>D<br>rrečanja. | (UTC+01:00) E<br>Podajte svo | Belgrade, Bratislava, Budapest,<br><b>ije podrobnosti</b><br>Sporočite nam, če i<br>Opombe (izbirno | Ljubljana, Prague 🗸<br>imate posebne zah | teve. Hvala. |

Vpisati je potrebno še ime učenca ali starša ter elektronski naslov, kamor boste dobili povezavo do srečanja. Pomembno je, da se prijavite s pravilnim in lastnim elektronskim naslovom, saj boste povezavo do spletnega srečanja prejeli na elektronsko pošto.

Če je rezervacija uspela, se vam pokaže naslednje okno.

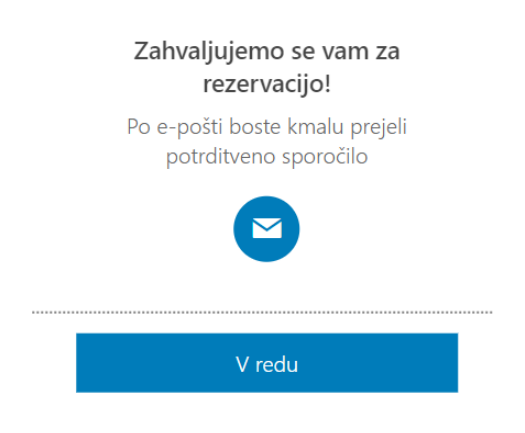

## PREJETO SPOROČILO PO OPRAVLJENI PRIJAVI

Na naveden elektronski naslov, bo prispelo sporočilo z naslovom Potrjeno: Govorilne ure.

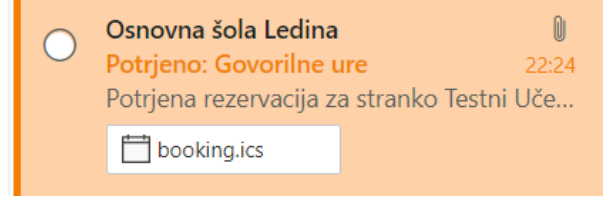

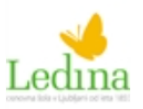

Potrjena rezervacija za stranko Testni Učenec

Ko sporočilo odprete, se vam prikaže takšna vsebina kot je prikazana na sliki na desni strani.

Podatki, ki so prikazani, so vaše ime, ime izbranega učitelja, izbrani termin govorilnih ur in nato povezava do spletnega srečanja v spletni aplikaciji Microsoft Teams.

V izbranem terminu se na spletno srečanje priključite tako, da kliknete na vijolično povezavo **Pridružite se sestanku** 

Če slučajno pride do situacije, da se govorilnih ur ne bi mogli udeležiti, je najbolje, da jih čim prej odpoveste. To storite tako, da v prejetem sporočilu kliknete na **Spremenite sestanek.** 

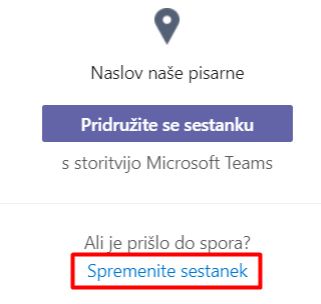

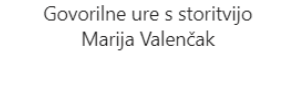

torek, 15. december 2020 18:15 – 18:30 (UTC+01:00) Belgrade, Bratislava, Budapest, Ljubljana, Praque

Naslov naše pisarne

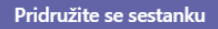

s storitvijo Microsoft Teams

Ali je prišlo do spora? Spremenite sestanek Po prijavi z AAI računoma vašega otroka se vam odpre spodnje okno in izberite možnost **Prekliči rezervacijo** in s tem boste sprostili termin za govorilne ure.

| Prihajajoča rezervacija za<br>Testni Učenec |                      |  |  |  |  |  |
|---------------------------------------------|----------------------|--|--|--|--|--|
| Govorilne ure                               |                      |  |  |  |  |  |
| Ľo                                          | Znova razporedi      |  |  |  |  |  |
| 15. december 2020<br>18:15 (15 minut)       | Prekliči rezervacijo |  |  |  |  |  |
| ♥                                           | Nova rezervacija     |  |  |  |  |  |
| Naslov naše pisarne                         |                      |  |  |  |  |  |
| <b></b>                                     |                      |  |  |  |  |  |
| Marija Valenčak                             |                      |  |  |  |  |  |

## PRIJAVA NA SPLETNO SREČANJE

Za dostop do spletnega srečanja morate biti vpisani v aplikacijo Microsoft Teams. **Vpišete se z AAI računom vašega otroka.** Nato greste v koledar na izbrani datum, kliknete na srečanje Govorilne ure. V oknu, ki se odpre, izberete **Pridruži se**.

| 15<br>Tarak                                  | Moj koledar                                               |
|----------------------------------------------|-----------------------------------------------------------|
|                                              | 15. dec. 2020 18:15 - 18:30<br>Pridruži se  ✓ Sprejeto  ✓ |
| Govorilne ure Naslov naše pisarne Osnovna šc | Naslov naše pisarne                                       |
|                                              | E Klepet z udeleženci                                     |
|                                              | Osnovna šola Ledina<br>Organizator                        |
|                                              |                                                           |

Ob kliku na **Pridružite se,** se bo odprla slika, ki je prikazana spodaj. Vi samo kliknete na **Pridruži se zdaj**, pri tem pa omogočite kamero in zvok naprave in ste v sestanku. Če boste prezgodnji, samo počakate, da se pridruži sestanku tudi izbrani učitelj.

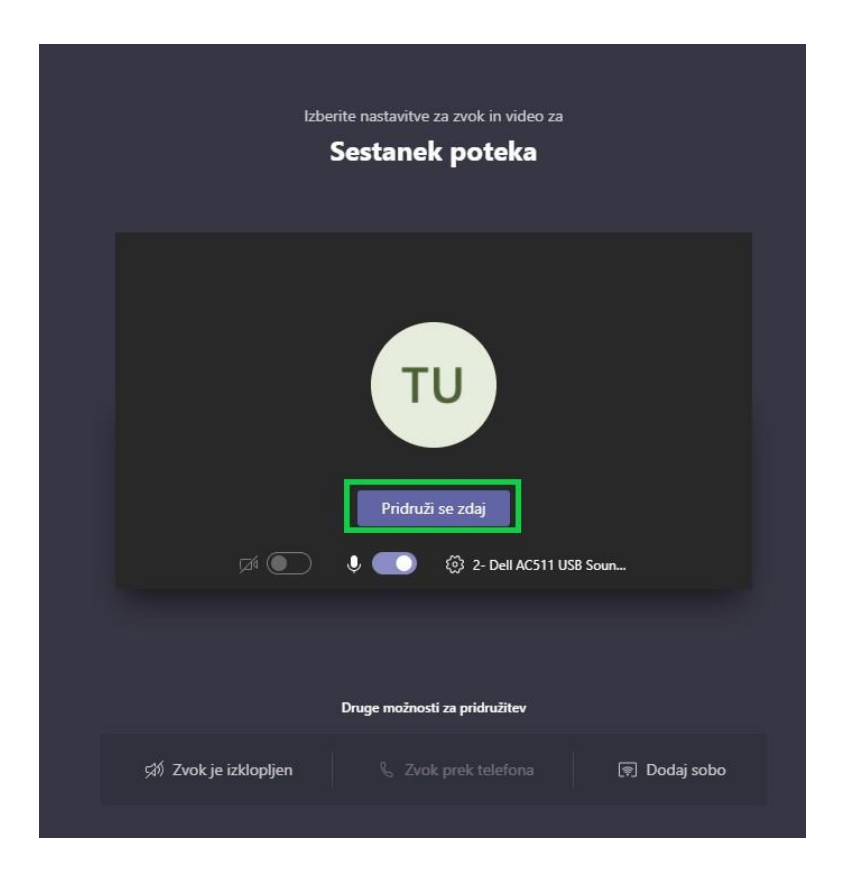

Druga možnost pa je, da v prejetem sporočilu kliknete na **Pridruži se sestanku**, odpre se vam okno v brskalniku, kjer se prijavite z **AAI računom vašega otroka** in nato samo kliknite na **Pridruži se zdaj**, kot je vidno na zgornji sliki.